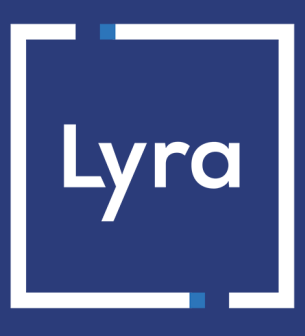

# SOLUTION COLLECT

# **Gestion des risques - Nouvelle interface**

# Manuel d'utilisation du Back Office

# Sommaire

| 1. PRÉSENTATION DU SERVICE                                                                                                    |
|----------------------------------------------------------------------------------------------------|
| 1.1. Prérequis                                                                                                    |
| 2. PRINCIPE DE FONCTIONNEMENT                                                                                                    |
| 2.1. Gestion des risques et authentification 3D Secure4                                                                                                    |
| 2.2. Les critères6                                                                                                    |
| 2.3. Les actions                                                                                                    |
| 3. GESTION DES LISTES GRISES                                                                                                    |
| 3.1. Consulter les listes grises                                                                                                    |
| 3.2. Ajouter une entrée dans la liste grise14                                                                                                    |
| 3.2.1. Depuis la liste des transactions14                                                                                                    |
| 3.2.2. Depuis la gestion des risques14                                                                                                    |
| 3.3. Supprimer une entrée dans la liste grise15                                                                                                    |
|                                                                                                    |
| 4. GESTION DES RÈGLES16                                                                                                    |
| 4. GESTION DES RÈGLES.       16         4.1. Créer une nouvelle règle.       16                                                                                                    |
| 4. GESTION DES RÈGLES.       16         4.1. Créer une nouvelle règle.       16         4.2. Rechercher / filtrer les règles.       17                                                                                                    |
| 4. GESTION DES RÈGLES.       16         4.1. Créer une nouvelle règle.       16         4.2. Rechercher / filtrer les règles.       17         4.3. Activer / Désactiver une règle.       17                                                                                                    |
| 4. GESTION DES RÈGLES.       16         4.1. Créer une nouvelle règle.       16         4.2. Rechercher / filtrer les règles.       17         4.3. Activer / Désactiver une règle.       17         4.4. Editer une règle.       19                                                                                                    |
| 4. GESTION DES RÈGLES.       16         4.1. Créer une nouvelle règle.       16         4.2. Rechercher / filtrer les règles.       17         4.3. Activer / Désactiver une règle.       17         4.4. Editer une règle.       19         4.5. Supprimer une règle.       19                                                                                                    |
| 4. GESTION DES RÈGLES.       16         4.1. Créer une nouvelle règle.       16         4.2. Rechercher / filtrer les règles.       17         4.3. Activer / Désactiver une règle.       17         4.4. Editer une règle.       19         4.5. Supprimer une règle.       19         5. TRANSMETTRE LES DONNÉES UTILES À LA GESTION DES RISQUES.       20                                                                                                    |
| 4. GESTION DES RÈGLES.       16         4.1. Créer une nouvelle règle.       16         4.2. Rechercher / filtrer les règles.       17         4.3. Activer / Désactiver une règle.       17         4.4. Editer une règle.       19         4.5. Supprimer une règle.       19         5. TRANSMETTRE LES DONNÉES UTILES À LA GESTION DES RISQUES.       20         6. RESTITUTION DE LA GESTION DU RISQUE DANS L'IPN.       21                                                                                                    |
| 4. GESTION DES RÈGLES.       16         4.1. Créer une nouvelle règle.       16         4.2. Rechercher / filtrer les règles.       17         4.3. Activer / Désactiver une règle.       17         4.4. Editer une règle.       17         4.5. Supprimer une règle.       19         5. TRANSMETTRE LES DONNÉES UTILES À LA GESTION DES RISQUES.       20         6. RESTITUTION DE LA GESTION DU RISQUE DANS L'IPN.       21         7. ETRE NOTIFIÉ EN CAS DE RISQUE DE FRAUDE.       23                                                            |
| 4. GESTION DES RÈGLES.       16         4.1. Créer une nouvelle règle.       16         4.2. Rechercher / filtrer les règles.       17         4.3. Activer / Désactiver une règle.       17         4.4. Editer une règle.       19         4.5. Supprimer une règle.       19         5. TRANSMETTRE LES DONNÉES UTILES À LA GESTION DES RISQUES.       20         6. RESTITUTION DE LA GESTION DU RISQUE DANS L'IPN.       21         7. ETRE NOTIFIÉ EN CAS DE RISQUE DE FRAUDE.       23         8. CONSULTER LE DÉTAIL D'UNE TRANSACTION.       25 |

# 1. PRÉSENTATION DU SERVICE

De manière à fournir un haut niveau de sécurité, la plateforme de paiement met à votre disposition des outils permettant :

- De minimiser les risques d'impayés en refusant des transactions jugées frauduleuses ;
- D'ajouter des contrôles en cas de suspicion de fraude.

Des filtres pertinents sont mis à disposition pour définir des actions préventives en fonction du niveau de risque et des spécificités de votre activité sans pour autant pénaliser vos ventes. Le service peut être configuré en tenant compte des risques connus ou des problèmes de fraude vécus par le passé.

## 1.1. Prérequis

Vous devez souscrire à l'option Gestion des risques pour bénéficier des outils de contrôles suivants :

- Gestion des listes grises (adresse IP, code BIN et numéro de carte),
- Contrôle du type de carte (commerciale, e-Carte-Bleue, autorisation systématique),
- Contrôle des pays (adresse IP, carte, cohérence des pays),
- Contrôle sur le montant (montant maximum, montant cumulé sur une période, nombre de paiement acceptés sur une période).

Vous avez accès aux actions "Remonter une alerte" et "Refuser le paiement".

Vous devez souscrire à l'option **Gestion des risques avancée** pour bénéficier de tous les contrôles disponibles ainsi que des actions "Valider Manuellement" et "Définir un mode d'authentification".

Pour plus d'informations, contactez l'administration des ventes.

# 2. PRINCIPE DE FONCTIONNEMENT

Le risque peut être évalué plusieurs fois lors de la création d'un paiement :

- après la validation des données d'entrée ;
- après l'authentification du porteur ;
- après l'autorisation.

A chaque fois, le service retourne potentiellement une ou plusieurs actions qui impactent le processus de paiement.

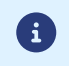

En cas d'indisponibilité, de configuration incorrecte, ou de dysfonctionnement, le paiement s'effectue sans contrôle du risque.

Vous avez accès à un ensemble de règles de gestion de risque. Chaque règle peut être activée ou désactivée.

Une règle est constituée de :

- un ou plusieurs critères à valider ;
- une ou plusieurs actions qui seront déclenchées si tous les critères de la règle sont validés.

Exemples :

**i** )

- Une règle simple avec un seul critère et une seule action : si le montant cumulé sur une semaine est supérieur à 500 EUR, refuser le paiement.
- Une règle plus complexe avec deux critères et une action : si le pays de l'acheteur est différent du pays de votre boutique et que le montant est supérieur à 100 EUR, vous devez valider manuellement la transaction.

### 2.1. Gestion des risques et authentification 3D Secure

Le dispositif 3D Secure permet de réduire le risque d'impayés, grâce au transfert de responsabilité du marchand à la banque du porteur de la carte.

Lors du paramétrage des règles, vous pouvez définir un mode d'authentification lorsque 3D Secure v2 est activé sur au moins un vos contrats associés à la boutique.

En fonction des protocoles disponibles sur vos contrats, ces actions vous permettent :

- D'exprimer votre souhait de demander une authentification forte au porteur,
- De demander une authentification 3D Secure v2 sans interaction du porteur, si les options de la boutique le permettent.

Vous pouvez éventuellement définir le mode d'authentification depuis les requêtes de paiement.

Cette fonctionnalité peut être utilisée en complément des règles de risque.

Pour cela, la boutique doit disposer de l'option "Frictionless 3DS2".

Le choix transmis dans le champ **strongAuthentification** de l'API REST ou **vads\_threeds\_mpi** de l'API Formulaire est prioritaire sur le choix défini dans les règles de risque.

Retrouvez toutes les informations utiles sur l'authentification 3DS dans le guide du 3D Secure.

D'autres règles peuvent s'appliquer en priorité sur celles que vous avez définies (dans les requêtes de paiement ou depuis les règles de risque) :

- Certaines cartes de paiement nécessitent une authentification du porteur. C'est le cas des cartes Maestro.
- American Express se réserve le droit d'effectuer une authentification forte en fonction de règles qui lui sont propres, même si vous avez fait une configuration différente.

#### • Critères relatifs au montant

| Contrôle sur le montant                        | Ce contrôle permet de définir l'action à déclencher lorsque le<br>montant de la transaction est compris entre les seuils renseignés<br>en paramètre.<br>Vous pouvez créer plusieurs règles sur le montant.                           |
|------------------------------------------------|----------------------------------------------------------------------------------------------------|
| Contrôle sur le montant minimum                | Ce contrôle permet de définir l'action à déclencher lorsque le<br>montant de la transaction est inférieur à celui renseigné en<br>paramètre.<br>Vous pouvez créer plusieurs règles sur le montant minimum.                           |
| Contrôle sur le montant maximum                | Ce contrôle permet de définir l'action à déclencher lorsque le<br>montant de la transaction est supérieur à celui renseigné en<br>paramètre.<br>Vous pouvez créer plusieurs règles sur le montant maximum.                           |
| Contrôle du montant cumulé sur une<br>période* | Ce contrôle permet de définir l'action à déclencher lorsque le<br>montant cumulé des paiements effectués avec le même moyen<br>de paiement est supérieur à celui renseigné en paramètre.<br>Vous définissez la période de référence. |

\* De 1 minute à 3 jours, le calcul de la période de référence tient compte de la date et de l'heure de la première transaction. Au-delà, le calcul se base uniquement sur la date.

#### • Critères relatifs aux listes grises

| Contrôle du numéro de carte | Ce contrôle permet de définir l'action à déclencher lorsqu'une<br>carte bancaire préalablement mise en exception effectue un<br>paiement sur la boutique.<br>Vous gèrez intégralement la mise en exception des cartes,<br>également appelée mise sur liste grise. Voir : Ajouter une entrée<br>dans la liste grise à la page 14.                                                                                                    |
|-----------------------------|----------------------------------------------------------------------------------------------------|
| Contrôle du code BIN        | Ce contrôle permet de définir l'action à déclencher lorsqu'une<br>transaction est réalisée avec une carte dont le numéro<br>commence par une valorisation donnée.<br>Le BIN correspond habituellement aux six (ou huit) premiers<br>caractères du numéro de carte.<br>Vous gèrez intégralement la mise en exception des BIN,<br>également appelée mise sur liste grise. Voir : Ajouter une entrée<br>dans la liste grise à la page 14. |
| Contrôle de l'adresse IP    | Ce contrôle permet de définir l'action à déclencher lorsqu'une<br>adresse IP préalablement mise en exception effectue un<br>paiement sur la boutique.<br>Vous gèrez intégralement la mise en exception des adresses IP,<br>également appelée mise sur liste grise. Voir : Ajouter une entrée<br>dans la liste grise à la page 14.                                                                                                    |

| Contrôle sur le nombre de références<br>produits dans le panier<br>Contrôle des produits du panier | Ce contrôle permet de définir l'action à déclencher lorsque le<br>nombre de références produits contenues dans le panier dépasse<br>le seuil renseigné en paramètre. |                                                                                                    |  |
|----------------------------------------------------------------------------------------------------|----------------------------------------------------------------------------------------------------|----------------------------------------------------------------------------------------------------|--|
|                                                                                                    | i                                                                                                    | Lorsque vous activez ce contrôle, vous devez vous<br>assurer de transmettre les données utiles à la<br>gestion des risques.                                                                                              |  |
|                                                                                                    | Ce contr<br>panier c<br>en exce<br>Vous gè<br>le paran                                                                                                    | rôle permet de définir l'action à déclencher lorsque le<br>contient au moins un des articles dont le code produit mis<br>ption.<br>rez intégralement la liste des codes article interdits depuis<br>nétrage de la règle. |  |
|                                                                                                    | 6                                                                                                    | Lorsque vous activez ce contrôle, vous devez vous<br>assurer de transmettre les données utiles à la<br>gestion des risques.                                                                                              |  |
| Type de média utilisé                                                                              | Ce contrôle permet de définir l'action à déclencher en fonction du type d'équipement utilisé lors du paiement.                                                       |                                                                                                    |  |

### • Critères relatifs à l'analyse de la carte

| Contrôle des e-Carte Bleue                                  | Une e-Carte Bleue est une carte virtuelle qui fournit un numéro<br>de carte éphémère pour chaque transaction réalisée sur Internet.<br>Ainsi un numéro de carte bancaire « réel » ne transite pas sur<br>Internet.<br>Ce contrôle permet de définir l'action à déclencher lorsqu'une<br>transaction est réalisée avec une e-Carte Bleue.<br>Vous choisissez le type de transactions sur lesquelles s'applique le<br>contrôle. |
|-------------------------------------------------------------|----------------------------------------------------------------------------------------------------|
| Contrôle des cartes à autorisation systématique             | Ce contrôle permet de définir l'action à déclencher lorsqu'une<br>transaction est réalisée avec une carte à autorisation<br>systématique parmi lesquelles les plus couramment rencontrées<br>sont les cartes cadeau, les cartes Maestro et Electron.<br>Vous choisissez le type de transactions sur lesquelles s'applique le<br>contrôle.                                                                                     |
| Contrôle des cartes prépayées                               | Ce contrôle permet de définir l'action à déclencher lorsqu'une<br>transaction est réalisée avec une carte prépayée.<br>Vous choisissez la ou les marques de carte pour lesquelles activer<br>le contrôle.                                                                                                    |
| Contrôle des cartes commerciales suivant<br>leur provenance | Ce contrôle permet de définir l'action à déclencher lorsqu'une<br>transaction est réalisée avec une carte commerciale provenant<br>d'un pays mis en exception.<br>Vous sélectionnez les pays pour lesquels activer le contrôle.<br>Vous choisissez la ou les marques de carte pour lesquelles activer<br>le contrôle.                                                                                                    |
| Contrôle des cartes commerciales                            | Une carte commerciale est une carte de société. Elle est délivrée<br>par exemple à un salarié à des fins professionnelles.<br>Ce contrôle permet de définir l'action à déclencher lorsqu'une<br>transaction est réalisée avec une carte commerciale.<br>Vous choisissez la ou les marques de carte pour lesquelles activer<br>le contrôle.                                                                                    |

|                                            | Vous choisissez le type de transactions sur lesquelles s'applique le contrôle.                                                                                                    |
|--------------------------------------------|----------------------------------------------------------------------------------------------------|
| Contrôle des cartes personnelles de débit  | Une carte personnelle de débit est une carte de paiement. Le<br>compte est prélevé au fur et à mesure que les transactions sont<br>transmises par les marchands bénéficiaires.<br>Ce contrôle permet de définir l'action à déclencher lorsqu'une<br>transaction est réalisée avec une carte de débit.<br>Vous choisissez la ou les marques de carte pour lesquelles activer<br>le contrôle. |
| Contrôle des cartes personnelles de crédit | Une carte personnelle de crédit est une carte de paiement. Le<br>compte est débité en différé de la totalité des achats effectués<br>pendant une période définie.<br>Ce contrôle permet de définir l'action à déclencher lorsqu'une<br>transaction est réalisée avec une carte de crédit.<br>Vous choisissez la ou les marques de carte pour lesquelles activer<br>le contrôle.             |

### • Critères relatifs au résultat de 3D Secure

| Carte non enrôlée au programme SafeKey                                                        | Ce contrôle permet de définir l'action à déclencher lorsqu'une transaction est réalisée avec une carte American Express non enrôlée au programme SafeKey (NOT_ENROLLED).                                                                                          |
|-----------------------------------------------------------------------------------------------|----------------------------------------------------------------------------------------------------|
| Paiement avec une carte dont l'enrôlement<br>au programme SafeKey ne peut pas être<br>vérifié | Ce contrôle permet de définir l'action à déclencher lorsqu'une<br>transaction est réalisée avec une carte American Express dont<br>l'enrôlement au programme SafeKey ne peut pas être vérifié<br>(3DS_UNAVAILABLE).                                               |
| Paiement 3D Secure avec un porteur dont<br>l'authentification ne peut pas être vérifiée       | Ce contrôle permet de définir l'action à déclencher lorsque<br>le statut d'authentification 3D Secure du porteur est<br>"ATTEMPT" (preuve d'authentification fournie).                                                                                            |
| Carte non enrôlée au programme 3D<br>Secure                                                   | Ce contrôle permet de définir l'action à déclencher lorsqu'une<br>transaction est réalisée avec une carte non enrôlée au<br>programme 3D Secure ("NOT_ENROLLED").                                                                                                 |
| Paiement 3D Secure avec une carte dont<br>l'enrôlement ne peut pas être vérifié               | Ce contrôle permet de définir l'action à déclencher<br>lorsqu'une transaction est réalisée avec une carte dont<br>l'enrôlement au programme 3D Secure ne peut pas être vérifié<br>("3DS_UNAVAILABLE").                                                            |
| Transfert de responsabilité                                                                   | Ce contrôle permet de définir l'action à déclencher lorsqu'une<br>transaction ne bénéficie pas du transfert de responsabilité (le<br>porteur de carte ne peut pas transférer la responsabilité d'un<br>impayé pour le motif "Contestation du porteur" vers vous). |

### • Critères relatifs aux pays

| Contrôle du pays émetteur du moyen de paiement | Ce contrôle permet de définir l'action à déclencher lorsqu'une<br>transaction est réalisée avec une carte bancaire émise dans un<br>pays mis en exception.<br>Vous sélectionnez les pays pour lesquels activer le contrôle. |
|------------------------------------------------|----------------------------------------------------------------------------------------------------|
| Contrôle du pays de l'adresse IP               | Ce contrôle permet de définir l'action à déclencher lorsqu'une<br>transaction est réalisée avec une adresse IP située dans un pays<br>mis en exception.<br>Vous sélectionnez les pays pour lesquels activer le contrôle.    |

| Contrôle du pays de livraison                                 | Ce contr<br>transact<br>exceptio<br>Vous sél                                                                                                    | ôle permet de définir l'action à déclencher lorsqu'une<br>ion est réalisée avec un pays de livraison mis en<br>on.<br>ectionnez les pays pour lesquels activer le contrôle.<br>Lorsque vous activez ce contrôle, vous devez vous<br>assurer de transmettre les données utiles à la<br>gestion des risques. |
|---------------------------------------------------------------|----------------------------------------------------------------------------------------------------|----------------------------------------------------------------------------------------------------|
| Contrôle du pays du client (adresse de facturation)           | Ce contrôle permet de définir l'action à déclencher lorsqu'une transaction est réalisée avec une adresse de facturation située dans un pays mis en exception.<br>Vous sélectionnez les pays pour lesquels activer le contrôle.<br>Lorsque vous activez ce contrôle, vous devez vous assurer de transmettre les données utiles à la gestion des risques.                                                                                                    |                                                                                                    |
| Contrôle de la cohérence des pays                             | <ul> <li>Ce contrôle permet de vérifier la cohérence entre :</li> <li>le pays de l'acheteur (que vous transmettez dans votre formulaire de paiement ou dans votre requête Web Service</li> <li>le pays du moyen de paiement (déterminé par la plateforme de paiement),</li> <li>le pays de l'adresse IP de l'acheteur (déterminé par la plateforme de paiement).</li> <li>Ce contrôle permet de définir l'action à déclencher lorsqu'aucu des conditions ci-dessous n'est validée :</li> <li>les 3 pays sont identiques,</li> <li>le pays du moyen de paiement et le pays de l'acheteur sont identiques,</li> <li>le pays du moyen de paiement et le pays de l'adresse IP sont</li> </ul> |                                                                                                    |
|                                                               | ident                                                                                                    | Lorsque vous activez ce contrôle, vous devez vous<br>assurer de transmettre les données utiles à la<br>gestion des risques.                                                                                                    |
| Contrôle de la variété des pays                               | Ce contrôle permet de définir l'action à déclencher lorsque le<br>nombre de pays concernés par la transaction dépasse un seuil<br>et le montant de la transaction est compris entre un montant<br>minimum et maximum.<br>Lorsque vous activez ce contrôle, vous devez vous<br>assurer de transmettre les données utiles à la<br>gestion des risques.                                                                                                    |                                                                                                    |
| Contrôle sur des produits carte provenant<br>de certains pays | Ce contrôle permet de définir l'action à déclencher lorsqu'une<br>transaction est réalisée avec une carte émise dans un pays mis en<br>exception.<br>Vous sélectionnez les pays pour lesquels activer le contrôle.<br>Vous choisissez le ou les types de carte pour lesquels activer le<br>contrôle parmi la liste suivante :<br>• carte personnelle de crédit<br>• carte personnelle de débit                                                                                                    |                                                                                                    |

- carte personnelle
- carte commerciale
- carte prépayée

#### • Critères relatifs au résultat transmis par un analyseur de risque externe

| Demande de revue de l'analyse de risque<br>externe | Ce contrôle permet de définir l'action à déclencher lorsque<br>l'analyseur de risque externe préconise d'effectuer une revue de<br>la commande.                     |
|----------------------------------------------------|----------------------------------------------------------------------------------------------------|
| Score de l'analyse de risque externe               | Ce contrôle permet de définir l'action à déclencher lorsque le<br>score renvoyé par l'analyseur de risque externe est inférieur au<br>seuil renseigné en paramètre. |

#### • Critères de vélocité

| Contrôle du nombre de tentatives de<br>paiement pour une adresse IP sur une<br>période*   | Ce contrôle permet de définir l'action à déclencher lorsque<br>de multiples tentatives de paiement sont détectées avec une<br>adresse IP identique.<br>Vous définissez la période de référence.                                    |
|-------------------------------------------------------------------------------------------|----------------------------------------------------------------------------------------------------|
| Contrôle du nombre de tentatives de<br>paiement pour une adresse mail sur une<br>période* | Ce contrôle permet de définir l'action à déclencher lorsque le<br>nombre de tentatives de paiement avec une adresse e-mail<br>identique est supérieur au seuil renseigné en paramètre.<br>Vous définissez la période de référence. |
| Contrôle du nombre de tentatives de paiement pour un moyen de paiement sur une période*   | Ce contrôle permet de définir l'action à déclencher lorsque de<br>multiples tentatives de paiement sont détectées avec un moyen<br>de paiement (carte ou IBAN) identique.<br>Vous définissez la période de référence.              |
| Contrôle du nombre de paiements<br>acceptés sur une période*                              | Ce contrôle permet de définir l'action à déclencher lorsque<br>le nombre de paiements acceptés avec le même moyen de<br>paiement est supérieur au seuil renseigné en paramètre.<br>Vous définissez la période de référence.        |

\* De 1 minute à 3 jours, le calcul de la période de référence tient compte de la date et de l'heure de la première transaction. Au-delà, le calcul se base uniquement sur la date.

Les actions disponibles dépendent des options de la boutique. Par défaut vous avez accès aux actions "Remonter une alerte" et "Refuser le paiement".

| Action                                 | Description                                                                                                    |  |  |
|----------------------------------------|----------------------------------------------------------------------------------------------------|--|--|
| Valider manuellement                   | Cette action permet de bloquer temporairement la remise du paiement.<br>Pendant ce temps, vous pouvez vérifier la transaction et décider de la valider ou<br>l'annuler.<br>La transaction est créée en validation manuelle. Elle peut être validée tant que le<br>délai de remise en banque n'est pas dépassé. Passé ce délai, le paiement prend le<br>statut "Expiré". Ce statut est définitif.<br>Lorsque la transaction est créée en validation manuelle suite à l'application d'une<br>règle de risque, vous êtes averti via la notification de fin de paiement.<br>La valeur MANUAL_VALIDATION est transmise dans<br>vads_risk_assessment_result en mode redirection et<br>fraudManagement.riskAssessments.results en mode embarqué. |  |  |
|                                        | <ul> <li>Pour recevoir une notification par e-mail lorsqu'un contrôle créé une transaction en validation manuelle, vous devez :         <ul> <li>ajouter l'action "Remonter une alerte" dans la configuration du contrôle et</li> <li>créer une règle de notification spéficique à la gestion du risque.</li> </ul> </li> <li>Cette action peut être cumulée avec d'autres actions, comme Remonter une alerte ou Définir un mode d'authentification.</li> </ul>                                                                                                    |  |  |
| Refuser le paiement                    | Cette action permet de refuser un paiement.<br>Exemple : refuser un paiement si la carte utilisée est une carte commerciale.<br>L'action <b>Refuser</b> est prioritaire sur l'action <b>Valider manuellement</b> .<br>Le paiement est refusé et le détail de l'erreur (vads_payment_error /<br>detailledErrorCode) est valorié à 147.                                                                                                    |  |  |
| Remonter une alerte                    | Cette action permet de vous avertir qu'un risque est identifié.<br>Exemple : le montant de la transaction est supérieur à 1 000 EUR, la transaction a<br>été réalisée avec une carte d'un pays jugé à risque.<br>Cette action peut être cumulée avec d'autres actions, comme Valider<br>manuellement ou Définir un mode d'authentification.<br>L'alerte vous permet de déclencher des traitements ou des vérifications sur la<br>transaction, comme par exemple, mettre en attente son processus de livraison le<br>temps que des vérifications puissent être réalisées sur la transaction.<br>Vous êtes averti :                                                                                                    |  |  |
| Remonter une alerte                    | <ul> <li>via la notification de fin de paiement ;</li> <li>La valeur INFORM est transmise dans vads_risk_assessment_result en<br/>mode redirection et fraudManagement.riskAssessments.results en mode<br/>embarqué.</li> </ul>                                                                                                    |  |  |
|                                        | <ul> <li>par e-mail.</li> <li>Vous devez créer une règle de notification par e-mail spécifique afin de recevoir l'alerte. La condition pour déclencher la règle de notification est Gestion des risques informative = Échouée.</li> <li>Pour plus d'informations sur la procédure de configuration de la notification, voir : Etre notifié en cas de risque de fraude à la page 23.</li> </ul>                                                                                                    |  |  |
| Définir un mode<br>d'authentification. | Cette action n'est disponible que si 3D Secure v2 est activé sur au moins un des contrats associés à la boutique.                                                                                                    |  |  |

Elle permet de modifier le mode d'authentification par défaut (NO\_PREFERENCE) appliqué lors du paiement.

Les choix disponibles dépendent des options de la boutique.

Si la boutique dispose de l'option "Frictionless 3DS2" et est associée à un contrat 3DS2 activé, vous aurez le choix entre les modes d'authentification suivants :

- Demande d'authentification avec interaction de l'acheteur (Challenge) ;
- Demande d'authentification sans interaction de l'acheteur (Frictionless).

En choisissant le choix "Frictionless", l'authentification 3D Secure v2 sera réalisée avec une préférence forcée à Frictionless si une exemption s'applique. Retrouvez toutes les informations utiles sur les exemptions dans le guide du 3D Secure.

# 3. GESTION DES LISTES GRISES

Vous avez accès à 3 listes grises qui permettent de mettre en exception :

- des adresses IP,
- des plages de cartes via le code BIN,
- des numéros de carte.

Pour que ces listes soient appliquées, vous devez créer une règle pour chaque liste et définir l'action à réaliser :

- Contrôle du code BIN
- Contrôle de l'adresse IP
- Contrôle du numéro de carte

Voir : Les critères à la page 6 pour plus de détails.

### 3.1. Consulter les listes grises

- 1. Ouvrez le menu Paramétrage > Gestion des risques > [libellé de votre boutique].
- 2. Cliquez sur Gérer les listes grises.

| Gestion des listes grises |          |                 |                     |             |                   |           |           |
|---------------------------|----------|-----------------|---------------------|-------------|-------------------|-----------|-----------|
| Adresse IP                | Code BIN | Numéro de carte |                     |             |                   |           |           |
|                           |          |                 |                     |             | 🖍 Éditer 🧋        | Supprimer | + Ajouter |
| Adresse IP                |          | Motif           | Date                | Utilisateur | Nom de l'acheteur | Commande  | 9         |
| 185.134.22.65             |          | ]               | 12/06/2024 10:13:58 | Demo        |                   |           |           |
| 1 - 1 sur 1               |          |                 | < Page 1            | >           |                   |           | 25 🔻      |
|                           |          |                 |                     |             |                   | Fermer    | Confirmer |

Les listes grises sont organisées par onglet. Cliquez sur l'onglet de votre choix pour afficher la liste correspondante. L'interface liste pour chaque entrée de la liste grise :

- l'adresse IP, le code BIN ou le numéro de carte partiellement masqué,
- le motif de la mise sur liste grise,
- la date d'insertion sur la liste grise,
- l'utilisateur ayant procédé à l'action,
- le nom de l'acheteur,
- la référence de la commande ayant servi à la mise sur liste grise.

### 3.2.1. Depuis la liste des transactions

- 1. Depuis le menu Gestion > Transactions, recherchez la transaction concernée.
- 2. Effectuez un clic droit sur la transaction.
- 3. Sélectionnez l'action à réaliser :
  - a. Ajouter la carte à la liste grise
  - b. Ajouter l'adresse IP à la liste grise
  - c. Ajouter le code BIN à la liste grise
- 4. Saisissez le motif de l'ajout en liste grise ("fraude" par exemple) puis cliquez sur OK.

Par défaut aucun contrôle n'est activé. L'ajout seul en liste grise ne permet pas de bloquer le paiement. Vous devez créer une règle pour chaque liste grise et définir l'action à réaliser.

### 3.2.2. Depuis la gestion des risques

- 1. Ouvrez le menu Paramétrage > Gestion des risques > [libellé de votre boutique].
- 2. Cliquez sur Gérer les listes grises.

| Gestion de    | s listes gris | ses             |                     |             |                   |                     |
|---------------|---------------|-----------------|---------------------|-------------|-------------------|---------------------|
| Adresse IP    | Code BIN      | Numéro de carte |                     |             |                   |                     |
|               |               |                 |                     |             | 🖍 Éditer 🥤        | Supprimer + Ajouter |
| Adresse IP    |               | Motif           | Date                | Utilisateur | Nom de l'acheteur | Commande            |
| 185.134.22.65 |               | ]               | 12/06/2024 10:13:58 | Demo        |                   |                     |
| 1 - 1 sur 1   |               |                 | < Page 1            | >           |                   | 25 🔻                |
|               |               |                 |                     |             |                   | Fermer Confirmer    |

- 3. Cliquez sur l'onglet correspondant à la liste grise de votre choix :
  - a. Adresse IP
  - b. Code BIN
  - c. Numéro de carte
- 4. Cliquez sur Ajouter pour renseigner manuellement les données à mettre en liste grise.

0

Par défaut aucun contrôle n'est activé. L'ajout seul en liste grise ne permet pas de bloquer le paiement. Vous devez créer une règle pour chaque liste grise et définir l'action à réaliser.

# 3.3. Supprimer une entrée dans la liste grise

- 1. Ouvrez le menu Paramétrage > Gestion des risques > [libellé de votre boutique].
- 2. Cliquez sur Gérer les listes grises.
- 3. Cliquez sur l'onglet correspondant à la liste grise de votre choix :
  - a. Adresse IP
  - b. Code BIN
  - c. Numéro de carte
- 4. Sélectionnez l'entrée à supprimer.

| Gestion des listes grises |          |                 |                     |             |                   |                   |    |
|---------------------------|----------|-----------------|---------------------|-------------|-------------------|-------------------|----|
| Adresse IP                | Code BIN | Numéro de carte |                     |             |                   |                   |    |
|                           |          |                 |                     |             | 🖍 Éditer 🥤        | Supprimer + Ajout | ər |
| Adresse IP                |          | Motif           | Date                | Utilisateur | Nom de l'acheteur | Commande          |    |
| 185.134.22.65             |          | ]               | 12/06/2024 10:13:58 | Demo        |                   |                   |    |
| 1 - 1 sur 1               |          |                 | < Page 1            | >           |                   | 25 🔻              |    |
|                           |          |                 |                     |             |                   | Fermer Confirme   |    |

5. Cliquez sur Supprimer puis confirmez la suppression.

# 4.1. Créer une nouvelle règle

- 1. Ouvrez le menu Paramétrage > Gestion des risques > [libellé de votre boutique].
- 2. Cliquez sur Créer une nouvelle règle.
- 3. Utilisez le moteur de recherche pour trouver le contrôle à activer.

| Créati | on d'une règle                           | Recherche                                                                        |      |         |
|--------|------------------------------------------|----------------------------------------------------------------------------------|------|---------|
| 0      | Contrôle du numér<br>Contrôle la présenc | o de carte<br>le du numéro de carte de l'acheteur dans la liste grise de cartes. |      |         |
|        |                                          | Ann                                                                              | uler | Suivant |

4. Sélectionnez le contrôle puis cliquez sur Suivant.

| Édition de la règle                                                          |         |             |
|------------------------------------------------------------------------------|---------|-------------|
| Nom de la règle                                                              |         |             |
| Contrôle du numéro de carte                                                  |         |             |
| Contrôle la présence du numéro de carte de l'acheteur dans la liste grise de | cartes. |             |
| Actions                                                                      |         |             |
| + Ajouter                                                                    |         |             |
|                                                                              |         |             |
|                                                                              | Fermer  | Sauvegarder |

- 5. Nom de la règle : Modifiez le nom de la règle si nécessaire.
- 6. Paramètres : Ils diffèrent en fonction des règles.
  - Champs de saisie à remplir
  - Liste déroulante

Maintenez la touche CTRL appuyée + clic gauche de la souris pour sélectionner plusieurs valeurs.

• Liste de pays

Choisissez si vous voushaitez que la règle se déclenche ou ne se déclenche pas en fonction des pays sélectionnés.

Cochez les pays en fonction de votre besoin. Vous pouvez vous aider de la barre de recherche pour trouver un pays.

|          |                        |         |   |           |                            |    | Recherche             |
|----------|------------------------|---------|---|-----------|----------------------------|----|-----------------------|
| La règle | se déclenche           |         | • | pou       | r les 0 pays sélectionné(s | 5) | Q                     |
| ۵        | Afghanistan            |         |   | <u>sa</u> | Andorre                    |    | Antilles néerlandaise |
|          | Afrique du Sud         |         |   | ٤         | Angola                     |    | Mrabie saoudite       |
|          | Albanie                |         | Ĩ | ₩ 🕛       | Anguilla                   |    | Argentine             |
| C        | Algérie                |         |   |           | Antarctique                |    | Arménie               |
| -        | Allemagne              |         |   | -         | Antigua-et-Barbuda         |    | 🚞 Aruba               |
| 4        |                        |         |   |           |                            |    | •                     |
| Vous dev | ez sélectionner au m   | ninimum |   | /5        |                            |    |                       |
|          | er oeleedolliner da li |         |   | ,         |                            |    |                       |

7. Actions : Cliquez sur Ajouter et sélectionnez l'action à réaliser dans la liste déroulante. Si vous souhaitez définir plusieurs actions, cliquez à nouveau sur Ajouter.

Voir : Les actions pour plus d'informations sur les actions disponibles.

8. Cliquez sur Sauvegarder pour enregistrer vos modifications.

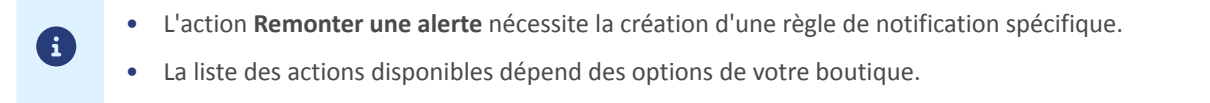

### 4.2. Rechercher / filtrer les règles

- 1. Ouvrez le menu Paramétrage > Gestion des risques > [libellé de votre boutique].
- 2. Utilisez la barre de recherche pour retrouver rapidement les règles existantes

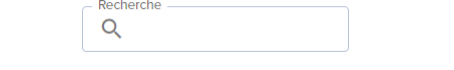

3. Saisissez un mot clé présent dans le libellé de la règle, par exemple : "montant", pour retrouver toutes les règles dont le libellé comporte "montant".

Vous pouvez aussi utiliser les filtres disponibles pour lister les règles en fonction de leurs actions ou de leur état :

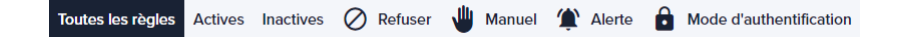

## 4.3. Activer / Désactiver une règle

- 1. Ouvrez le menu Paramétrage > Gestion des risques > [libellé de votre boutique].
- Recherchez la règle concernée.
   Utilisez les flitres ou la barre de recherche pour retrouver facilement la règle.
- **3.** Cliquez sur l'interrupteur à droite du détail de la règle.

> Contrôle du numéro de carte

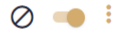

L'état de l'interrupteur indique le statut de la règle :

= : la règle est active. Vous pouvez la désactiver.

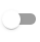

: la règle est désactivée. Vous pouvez l'activer. La règle s'applique alors instantanément sur les transactions de test comme sur les transactions de production.

### 4.4. Editer une règle

- 1. Ouvrez le menu Paramétrage > Gestion des risques > [libellé de votre boutique].
- 2. Recherchez la règle concernée.

Utilisez les flitres ou la barre de recherche pour retrouver facilement la règle.

0 -

⊘ 🛑 ፤

**3.** Cliquez sur : à droite du détail de la règle.

Contrôle du numéro de carte

4. Cliquez sur Éditer pour modifier la configuration de la règle.

### 4.5. Supprimer une règle

- 1. Ouvrez le menu Paramétrage > Gestion des risques > [libellé de votre boutique].
- Recherchez la règle concernée.
   Utilisez les flitres ou la barre de recherche pour retrouver facilement la règle.
- **3.** Cliquez sur : à droite du détail de la règle.

> Contrôle du numéro de carte

4. Cliquez sur Supprimer puis confirmez la suppression.

Certains contrôles nécessitent des données particulières dans la demande de paiement afin d'évaluer le risque. Sans ces données le contrôle ne peut être réalisé.

Le tableau ci-dessous liste pour chaque contrôle concerné les données nécessaires à son exécution :

| Contrôle                                                                           | API Formulaire                             | API REST                                                             |
|------------------------------------------------------------------------------------|--------------------------------------------|----------------------------------------------------------------------|
| Contrôle du nombre de tentatives de paiement pour une adresse mail sur une période | vads_cust_email                            | customer.email                                                       |
| Contrôle du pays du client (adresse de facturation)                                | vads_cust_country                          | customer.billingDetails.country                                      |
| Contrôle de la cohérence des pays                                                  | vads_cust_country                          | customer.billingDetails.country                                      |
| Contrôle du pays de livraison                                                      | vads_ship_to_country                       | customer.shippingDetails.country                                     |
| Contrôle de la variété des pays                                                    | vads_ship_to_country,<br>vads_cust_country | customer.shippingDetails.country,<br>customer.billingDetails.country |
| Contrôle sur le nombre de références produits<br>dans le panier                    | vads_nb_products                           | Géré automatiquement par la plateforme.                              |
| Contrôle des produits du panier                                                    | vads_product_refN                          | cartItemInfo.productRef                                              |

Le résultat des contrôles effectués dans le cadre de l'analyse du risque est retourné dans l'IPN via les champs :

#### 6. vads\_risk\_assessment\_result / fraudManagement.riskAssessments.results

| Valeurs                | Description                                                                                                    |
|------------------------|----------------------------------------------------------------------------------------------------|
| ENABLE_3DS             | Une authentification avec interaction du porteur (challenge) a été demandée.                                                                                                    |
| DISABLE_3DS            | Une authentification sans interaction du porteur (frictionless) a été demandée.                                                                                                    |
| NO_PREFERENCE          | Une authentification 3DS a été demandée. Le choix de la préférence est délégué à l'émetteur de la carte.                                                                                                    |
| NO_CHALLENGE_REQUESTED | Une authentification sans interaction du porteur (frictionless) a été demandée.                                                                                                    |
| CHALLENGE_REQUESTED    | Une authentification avec interaction du porteur (challenge) a été demandée.                                                                                                    |
| CHALLENGE_MANDATE      | Une authentification avec interaction du porteur (challenge) a été demandée pour des raisons réglementaires.                                                                                                    |
| MANUAL_VALIDATION      | La transaction est créée en validation manuelle.<br>La remise du paiement est bloquée temporairement pour vous<br>permettre de procéder à toutes les vérifications souhaitées.                                                           |
| REFUSE                 | La transaction est refusée.                                                                                                    |
| RUN_RISK_ANALYSIS      | Appel à un analyseur de risque externe sous condition que vous<br>possèdez un contrat.<br>Se référer à la description de l'objet <b>vads_risk_analysis_result</b> pour<br>identifier la liste des valeurs possibles et leur description. |
| INFORM                 | Une alerte est remontée.<br>Vous êtes averti qu'un risque est identifié.<br>Vous êtes informé via une ou plusieurs des règles du centre de<br>notification (URL de notification, e-mail ou SMS).                                         |

#### 6. vads\_risk\_control / fraudManagement.riskAssessments.riskControl

| Valeur possibles pour "contrôle[x]" | Description                                                                                                    |
|-------------------------------------|----------------------------------------------------------------------------------------------------|
| CARD_FRAUD                          | Contrôle du numéro de carte                                                                                                    |
| SUSPECT_COUNTRY                     | Contrôle du pays émetteur du moyen de paiement                                                                                                    |
| IP_FRAUD                            | Contrôle de l'adresse IP                                                                                                    |
| CREDIT_LIMIT                        | <ul> <li>Contrôle du montant cumulé sur une période,</li> <li>Contrôle sur le montant maximum,</li> <li>Contrôle du nombre de paiements acceptés sur une période</li> </ul> |
| BIN_FRAUD                           | Contrôle du code BIN                                                                                                    |

Format : contrôle1=résultat1;contrôle2=résultat2

### Gestion des risques - Nouvelle interface Tous droits réservés - 21/27

| ECB                    | Contrôle des e-Carte Bleue                                 |
|------------------------|------------------------------------------------------------|
| COMMERCIAL_CARD        | Contrôle des cartes commerciales                           |
| SYSTEMATIC_AUTO        | Contrôle des cartes à autorisation systématique            |
| INCONSISTENT_COUNTRIES | Contrôle de la cohérence des pays                          |
| NON_WARRANTY_PAYMENT   | Contrôle le transfert de responsabilité de la transaction. |
| SUSPECT_IP_COUNTRY     | Contrôle du pays de l'adresse IP                           |

| Valeurs pour "résultat[x]" | Description                      |
|----------------------------|----------------------------------|
| ОК                         | ОК                               |
| WARNING                    | Le contrôle a remonté une alerte |
| ERROR                      | Le contrôle a refusé le paiement |

Cas d'utilisation : L'action d'un contrôle de risque est configurée à **Remonter une alerte**. Vous souhaitez recevoir un e-mail spécifique dès lors qu'un contrôle détecte un risque de fraude.

Pour créer la règle de notification associée :

- 1. Depuis votre Back Office Expert, allez dans le menu : Paramétrage > Règles de notifications.
- 2. Cliquez sur le Créer une règle en bas à gauche de l'écran.
- 3. Sélectionnez Notification avancée.

| - Création d'u          | ine règle de notification |                     | ×  |
|-------------------------|---------------------------|---------------------|----|
|                         | Étape 1 sur 3: C          | anal de notificatio | on |
|                         | C                         | 0 0                 |    |
| Type de notification *: | ×                         |                     |    |
|                         |                           |                     |    |
|                         |                           |                     |    |
|                         |                           |                     |    |
|                         |                           |                     |    |
|                         |                           |                     |    |
|                         |                           |                     |    |
|                         |                           |                     | _  |
|                         | Suivant >                 | Annuler             | ]  |

- 4. Sélectionnez le type de notification E-mail envoyé au marchand.
- 5. Cliquez sur Suivant.

|                                                                                   | otification |                                                                   |
|-----------------------------------------------------------------------------------|-------------|-------------------------------------------------------------------|
|                                                                                   |             | Étape 2 sur 3: Évènement déclencheur (                            |
|                                                                                   |             | 0 0                                                               |
|                                                                                   |             |                                                                   |
| Types d'événement                                                                 |             |                                                                   |
|                                                                                   |             | Tout cocher/Tout décocher                                         |
| Paiement accepté                                                                  |             | Paiement refusé                                                   |
| Paiement abandonné par l'acheteur                                                 |             | Paiement en attente de confirmation de la plateforme externe      |
| Formulaire de paiement invalide                                                   |             | Transaction annulée à l'initiative du marchand                    |
| Transaction remboursée par le marchand                                            |             | Transaction autorisée par le processus automatique d'autorisation |
| Transaction refusée lors du processus automatique d'autorisation                  |             | Transaction validée par le marchand                               |
| Transaction modifiée par le marchand ou l'acquéreur                               |             | Transaction dupliquée par le marchand                             |
| Nouvelle échéance d'un abonnement                                                 |             | Création d'un alias                                               |
| Mise à jour d'un alias                                                            |             | Création d'un abonnement                                          |
| Pré-notification de prélèvement                                                   | SEPA        | Régénération du certificat                                        |
|                                                                                   |             |                                                                   |
|                                                                                   |             |                                                                   |
| Conditions de la règle                                                            |             |                                                                   |
| Conditions de la règle                                                            | Opérateur   | Valeur                                                            |
| Conditions de la règle Variable                                                   | Opérateur   | Valeur                                                            |
| Conditions de la règle                                                            | Opérateur   | Valeur                                                            |
| Conditions de la règle<br>Variable                                                | Opérateur   | Valeur                                                            |
| Conditions de la règle<br>Variable                                                | Opérateur   | Valeur                                                            |
| Joulitions de la règle<br>Variable                                                | Opérateur   | Valeur                                                            |
| Ajouter X Supprimer S Annuler                                                     | Opérateur   | Valeur                                                            |
| Conditions de la règle       Variable       Ajouter       Xupprimer       Ajouter | Opérateur   | Valeur                                                            |

6. Cochez les événements déclencheurs en fonction de votre besoin.

Exemple : Paiement accepté et Création d'alias.

- 7. Dans la section Conditions de la règle, cliquez sur Ajouter.
- 8. Dans la colonne Variable, sélectionnez Gestion des risques informative.
- 9. Sélectionnez l'opérateur égal à.
- 10. Sélectionnez la valeur Échoués.
- 11. Cliquez sur Suivant.
- 12. Renseignez le Libellé de la règle.
- 13. Renseignez l'adresse e-mail à notifier.
- 14. Choisissez les champs à inclure dans l'e-mail.Par défaut, le détail de la gestion des risques est déjà inclus.
- 15. Cliquez sur Paramétrage e-mail.

Par défaut, le sujet du message est le même que l'e-mail de confirmation de paiement. Il est recommandé de modifier le sujet de l'e-mail pour identifier facilement ces e-mails d'alerte.

Ajoutez par exemple "Risque Fraude -" ou "Transaction à valider -" au début du sujet.

16. Une fois le paramétrage achevé, cliquez sur Créer.

Lorsqu'une règle de risque configurée avec l'action **Remonter une alerte** se déclenche, vous recevez un e-mail contenant le détail de la transaction et de la gestion des risques :

| Détail de la gestion des risques |                        |  |  |  |
|----------------------------------|------------------------|--|--|--|
| Contrôle d'encours               | : 🖉 Réussi             |  |  |  |
| Contrôle de l'adresse IP         | : 🔺 Échec non bloquant |  |  |  |
|                                  |                        |  |  |  |

Détail de l'appel au module de gestion des risques avancée

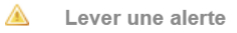

Les transactions sont visibles depuis le menu Gestion > Transactions.

Pour visualiser le détail d'une transaction :

- 1. Sélectionnez une transaction.
- Effectuez un clic droit puis sélectionnez Afficher le détail de la transaction.
   Dans le groupe Cycle de vie de la transaction, le statut de la transaction est spécifié.

| Détail d'une transaction en cours : | 253128 (Référence commande : 2524895)                                          | 9 |
|-------------------------------------|--------------------------------------------------------------------------------|---|
| + 🕕 Informations 🔒 3D Secure        | Acheteur 🕼 Gestion des risques 🕕 🕕 Gestion des risques a                       | + |
| ∃ Identification de la transaction  |                                                                                |   |
| Id. Transaction :                   | 253128 🥔                                                                       |   |
| UUID Transaction :                  | 250342037db0470fb3b84277f4950291                                               |   |
| Référence commande :                | 2524895                                                                        |   |
| Boutique :                          | Lare MME (No. 2000) C.                                                         |   |
| Montant actuel :                    | 90                                                                             |   |
| Type :                              | Débit                                                                          |   |
| Cycle de vie de la transaction      |                                                                                |   |
| Statut :                            | Refusé ( ) Raison du refus : Gestion des risques avancée)                      |   |
| Détail de l'erreur :                | 147 : Le module de gestion de fraudes a demandé le refus de cette transaction. |   |
| Date de création :                  | 25/02/2020 17:27:55                                                            |   |
| Date de remise demandée :           | 25/02/2020 17:27:55                                                            |   |
| ∃ Moyen de paiement                 |                                                                                |   |
| Moyen de paiement :                 | •                                                                              |   |
| Numéro de carte :                   | 597010XXXXX0042 (06/2021 - en cours de validité)                               |   |
| Banque émettrice :                  | Bengue de dérire et de Trensvellier.                                           |   |
| ∃ Autorisation                      |                                                                                |   |
| Contrat commerçant :                | 1741224                                                                        | , |
| 📀 Valider   📓 Modifier   🔯 Annule   | 🛅 Dupliquer   🔁 Ticket                                                         |   |
|                                     | Fermer                                                                         | - |

En cas de paiement refusé le détail de l'erreur est valorisé à 147.

3. Cliquez sur l'onglet Gestion des risques avancée pour identifier la règle appliquée ainsi que l'action exécutée.

| Détail d'une transaction en cours : 253128 (Référence commande : 2524895)               | X  |
|-----------------------------------------------------------------------------------------|----|
| 🔶 rmations 🛛 💼 3D Secure 🔕 Acheteur 📑 Gestion des risques 🕕 Gestion des risques avancée | +  |
| ☐ Résultat de l'appel 1 au module de gestion de fraudes                                 |    |
| Règle(s) levée(s) lors de l'appel 1 : Carte non enrôlée 3D Secure                       | 1  |
| Décision(s) prise(s) lors de l'appel 1 : Refuser la transaction                         |    |
|                                                                                         |    |
|                                                                                         |    |
|                                                                                         |    |
|                                                                                         |    |
|                                                                                         |    |
|                                                                                         |    |
|                                                                                         |    |
|                                                                                         |    |
| <b>X</b> Ferme                                                                          | er |

- 4. D'autres informations sont disponibles dans l'onglet Gestion des risques :
  - les pays (IP, acheteur, moyen de paiement),
  - le code produit et le type de produit de la carte,
  - le résultat des différents contrôles.

| Symbole | Description                                                                                                    |
|---------|----------------------------------------------------------------------------------------------------|
| ٢       | Le contrôle de risque est activé mais ne s'est pas déclenché.<br>Aucun risque détecté.                                   |
| ۸       | Le contrôle de risque est activé et s'est déclenché.<br>Un risque a été détecté et une alerte a été envoyée au marchand. |
| ٢       | Le contrôle de risque est activé et s'est déclenché.<br>Un risque a été détecté et le paiement a été refusé.             |

# 9. VALIDER MANUELLEMENT UNE TRANSACTION

Lorsqu'une règle de risque configurée à "Valider manuellement" se déclenche, la transaction est créée dans le statut "À valider".

Vous devez alors valider le paiement avant l'expiration de la demande d'autorisation. Dans le cas contraire le paiement expire.

Si vous souhaitez recevoir un e-mail spécifique lorsqu'une règle a créé une transaction en validation manuelle :

- Ajoutez l'action "Remonter une alerte" dans la configuration de la règle.
- Créez une règle de risque spécifique à la gestion du risque.

Pour valider une transaction depuis le Back Office Expert :

- 1. Effectuez un clic droit sur une transaction dont le statut est "À valider".
- 2. Sélectionnez Valider.

**(i)** 

3. Confirmez que vous souhaitez réellement valider la transaction sélectionnée.